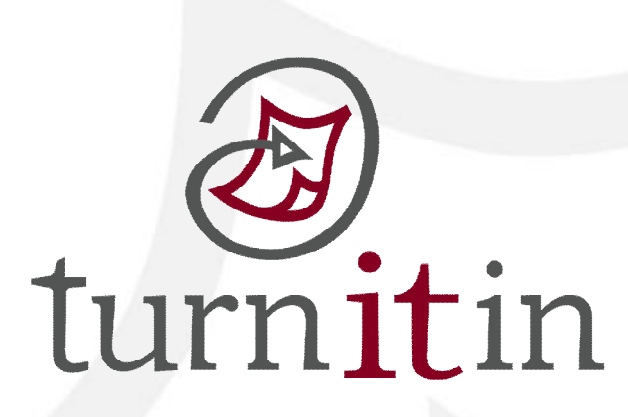

# 文稿原創性比對系統

# www.turnitin.com

# 使用指南-學生版

1

# 單元一、第一次登入

### 當館員或老師為您新增帳號後,您就會收到以下啟用通知信:

Dear Lisa Kau,

You have been invited to join the Turnitin account "Kaonstung metucar oniversity" by the account administrator, Avia Hsu

To start using Turnitin, go to <u>http://www.turnitin.com</u> and log in using the following temporary information:

Email address: lisa.kau@libraryforce.com Password: 134025gg

Once you log in you will be taken through a step-by-step startup process, and you will also have the chance to change your password and any other personal information. Keep in mind that the temporary password above is case-sensitive: we recommend that you paste it directly into your browser.

If you would like to watch a short training movie before getting started, click here.

Thank you for using Turnitin,

The Turnitin Staff

## 網址:<u>http://www.turnitin.com</u>

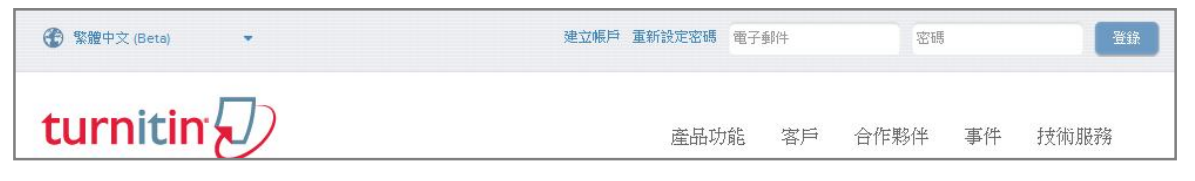

請使用啟用信中的 E-mail address 以及預設密碼進入 Turnitin, 成功登入後,系統會跳出使用同意書,請您選擇 accept 後再重新設定您的專屬密碼。

\*小提醒:若是不小心忘記密碼了,請您直接點選重新設定密碼,

再輸入當初申請的 email 信箱及姓氏,系統將會寄送重設密碼信給您。

## 單元二、重設密碼

| 重新設定用戶密碼                                                                                                    |           |
|----------------------------------------------------------------------------------------------------|-----------|
| 諸輸入您用來建立您的用戶設定檔案的的電子到件地址。完成後,點選下一步"。<br>電子郵件地址<br>□                                                                       | 文姓氏武是苏文姓1 |
| 如果您不知道您帳戶的電子郵件地址                                                                                                    |           |
| 諸要求您的指導教師(或 Turnitin 管理員, 若您是指導教師的話)幫您查詢您的電子郵件地址。<br>備註: 因為聽私同意書的約束, Turnitin 不能公開您的電子郵件地址 - 甚至是公開給您自己。您必須<br>從您的機關獲得此資訊。 |           |
| <u>F-#</u>                                                                                                    |           |

# 單元三、首頁說明:

| turnitin                                                                             | Mei-Chu Chen   用戶資訊   訊息   學生 ▼   繁耀中文 ▼   最新鴻息  <br>1 2 3 4                                         | ⑦ 説明   登出 |
|--------------------------------------------------------------------------------------|----------------------------------------------------------------------------------------------------|-----------|
| 所有課程 加入班級                                                                            |                                                                                                    |           |
| 現在檢視:首頁                                                                              |                                                                                                    |           |
| 關於此頁<br>是您的學生首頁。此首頁顯示您已註冊的課程。結要加入新課程,講點選<br>Academia Sinica Life Science Library: Ad | "加入課程"運項。點選課程名稱以開啟該課程的課程首頁。您可以藉由首頁提交文稿 欲查询有關如何提交的資訊,議看我們的 服務頁<br>cademic Sinica Life Science Library | ī o       |
| <b>操程代碼 计程序箱 5</b>                                                                   | 指導發研 ##                                                                                              | : 谷镖程除名   |
| 3798429 paper account (paper account 1)                                              | Mei-Chu Chen By                                                                                      |           |

- 1. 用戶資訊:可修改個人資料、重設密碼等等;
- 2. 訊息:瀏覽系統維護訊息,課程通知訊息;
- 3. 學生: 表此帳號的身份別;
- 4. 繁體中文:平台語言切換,目前支援10種語言;
- 5. 課程名稱:即老師設定的課程名稱。

## 單元四、提交文稿

點選課程名稱後,出現以下課程主頁,上頭列示了你需要提交的作業,提交鈕呈現藍色表示允許 提交作業,若為灰色,則表示無法提交。

|               | U           |                |       |     |
|---------------|-------------|----------------|-------|-----|
| 課程資料夾         | 同儕評鑑        | 我的成績           | 討論    | 行事曆 |
| 現在檢視: 首頁 > P/ | APER ACCOUN | NT: PAPER ACCO | UNT 1 | _   |

這是您的課程首頁。欲提交至一個作業,點選在作業名稱右側的"提交"按鈕。若提交按鈕顯示為灰色,這就表示尚無物件被提交至作業內。若允許重新提交的話,在您提交第一份物件至作業後,提交按鈕將會顯示為"重新提交"。欲 檢視您已提交的文稿,點選"檢視"按鈕。一旦作業的公佈日期已過,您也將可以點選"檢視"按鈕以檢視留給您的文稿的反饋。

|             |     | 作業收件匣: paper account                                                      |                   |
|-------------|-----|---------------------------------------------------------------------------|-------------------|
|             | 資訊  | 日期                                                                        | 類似處               |
| paper check | 0 🚛 | 開始 2011年01月31日 3:57PM<br>到期 2013年12月31日 11:59PM<br>發表 2013年12月31日 11:59PM | 30% - 1 重新缴交 查看 上 |
| Check       | 0   | 關始 2013年01月16日 2:04PM<br>到期 2013年12月31日 11:59PM<br>發表 2013年12月31日 12:00AM | 21% 查看 上          |

### a. 個別檔案上傳

| SMVI             | a                                                        |           |      |  |
|------------------|----------------------------------------------------------|-----------|------|--|
| 54               |                                                          |           |      |  |
| Cher             | ng                                                       |           |      |  |
| 提交物              | 四件標題                                                     |           |      |  |
|                  |                                                          |           |      |  |
| 您提3              | 定的文稿將不會加入到                                               | 任何文稿存放    | (庫中・ |  |
|                  |                                                          |           |      |  |
| 單獨力              | 2.檔上傳的要件是什麽。                                             | ?         |      |  |
| 單獨力              | 之檔上傳的要件是什麼。                                              | ?         |      |  |
| 單獨5<br>選擇約       | 过檔上傳的要件是什麼<br>您想要上傳至 Turnitin f                          | ?<br>的文檔: |      |  |
| 單獨5<br>選擇%<br>從此 | 这檔上傳的要件是什麼<br>恋想要上傳至 Turnitin e<br>比電腦選擇                 | ?<br>豹文檔: |      |  |
| 単濁〕<br>選擇約<br>從止 | 文檔上傳的要件是什麼<br>恋想要上傳至 Turnitin f<br>比電腦選擇<br>従 Dropbox 選擇 | ?<br>的文檔: |      |  |

| **提交文稿步驟:          |
|--------------------|
| 1. 在課程主頁點選藍色「提交」鍵  |
| 備註: 若 24 小時內已提交文稿, |
| 則會顯示成灰色「重新繳交」鍵;    |
| 2.提交文稿的方式有四種:      |
| a. 個別檔案上傳          |
| b. 剪貼上傳            |

a.個別檔案上傳: 請逐次輸入您的名字、姓氏與文稿標 題(亦可省略不作輸入),再透過電腦 或雲端硬碟選擇檔案後上傳。

## b. 剪貼上傳

|                       | _   |  |
|-----------------------|-----|--|
| 是交文稿截止日期:             |     |  |
| 剪貼上傳                  |     |  |
| 4                     |     |  |
| Sylvia                |     |  |
| ±                     |     |  |
| Cheng                 |     |  |
| 是交物件標題                |     |  |
|                       |     |  |
| 剪貼您的文稿                |     |  |
|                       |     |  |
|                       |     |  |
|                       |     |  |
|                       |     |  |
|                       |     |  |
|                       |     |  |
|                       | .:: |  |
|                       |     |  |
| 您提交的文稿將不會加入到任何文稿存放庫中。 |     |  |
| 上傳                    |     |  |

b.剪貼上傳步驟:

請逐次輸入您的名字、姓氏與標題 (亦可省略不作輸入),將欲上傳的 文章內容反白,以複製-貼上的方式 貼入欄位中。

| 之后您可以從文件檢視工具內下載提交物件的電子回條。學生也可以從 |
|---------------------------------|
| 文稿標題: 9301006 心得報告              |
| 文稿代碼: 346118542 (1)             |
| 作者. ChengSylvia                 |
| (2) 到資料夾                        |

| 上傳後會出現電子回條的畫面:             |
|----------------------------|
| (1)顯示這次上傳文稿的文稿代號;          |
| 請注意:同一篇文章若上傳多次,則會          |
| 有多個文稿代號;                   |
| (2) <u>到資料夾</u> 查看原創性報告結果。 |
| (3)顯示"處理中"表示正在產生原          |
| 創性報告,可先登出系統,十分鐘後           |
| 重新登入後出現百分比和色籤即表示           |
| 完成。                        |

| P.           |              |                |       |     | <b>建</b> 招 子 百 |  |
|--------------|--------------|----------------|-------|-----|----------------|--|
| 現在檢視: 首頁 > F | PAPER ACCOUN | IT: PAPER ACCO | UNT 1 |     |                |  |
| 課程資料夾        | 同儕評鑑         | 我的成績           | 討論    | 行事曆 |                |  |

這是您的講程首頁。就提文至一個作業,點選在作業名稱占側的"提文"按鈕。若提交按鈕顯示為灰色,這就表示尚無物件被提交至作業內。若允許重新提交的話,在您提交第一份物件至作業後,提交按鈕將會顯示為"重新提交"。欲 檢視您已提交的文稿,點選"檢視"按鈕。一旦作業的公佈日期已過,您也將可以點選"檢視"按鈕以檢視留給您的文稿的反饋。

| 6           |    | 作業收件匣: paper account                                                      |               |
|-------------|----|---------------------------------------------------------------------------|---------------|
|             | 資訊 | 日期                                                                        | 類以處           |
| paper check | 0  | 間始 2011年01月31日 3:57PM<br>到期 2013年12月31日 11:59PM<br>發表 2013年12月31日 11:59PM | 島理中 提交 査者 👤   |
| Check       | 0  | 開始 2013年01月16日 2:04PM<br>到期 2013年12月31日 11:59PM<br>發表 2013年12月31日 12:00AM | 21% 重新繳交 查者 上 |

## 單元九、判讀原創性報告:文件瀏覽模式

| eRater Test 到期 2012年04月17日 •                                                            | 財務管理                                   | ليت جَمَعَة عَلَيْهُ مَعْلَيْهُ عَلَيْهُ عَلَيْ عَلَيْهُ عَلَيْهُ عَلَيْهُ عَلَيْهُ عَلَيْهُ عَلَيْهُ عَلَيْهُ عَلَيْهُ عَلَيْهُ عَلَيْهُ عَلَيْهُ عَلَيْهُ عَلَيْهُ عَلَيْهُ عَلَيْهُ عَلَيْهُ عَلَيْهُ عَلَيْهُ عَلَيْهُ عَلَيْهُ عَلَيْهُ عَلَيْهُ عَلَيْهُ عَلَ |
|-----------------------------------------------------------------------------------------|----------------------------------------|----------------------------------------------------------------------------------------------------|
| Grademain Colorain                                                                      | 裡由 CHENHILL                            | curricin 20 94 %                                                                                                    |
|                                                                                         |                                        | 相符內容總覽                                                                                                    |
|                                                                                         |                                        |                                                                                                    |
| 財務管理的演進                                                                                 |                                        | 網際網路來源                                                                                                    |
| [編和]                                                                                    | _                                      | 2 kj0769.net                                                                                                    |
| 3                                                                                       |                                        | 一 相除的后来说                                                                                                    |
| 92.37 百元世的明才可另<br>企業財務管理大約起源於15世紀末16世紀初。當時西方社會正處於資本主義萌                                  | <sub>建時期</sub> . <b>2</b>              | 3 www.reader8.cn<br>網際網路來源                                                                                                    |
| 地中海沿岸的許多商業城市出現了由公眾人般的商業組織,人般的股東有商人,王公、<br>民黨。商業約份經濟的發展套觀上要求企業合理預測資本需要量,有效重集資本。但由        | 大臣和市                                   | A baike xucpa.net                                                                                                    |
| 亲對資本的需要量並不是很大,籌資渠道和籌資方式比較單一,企業的籌資活動僅僅附                                                  | 國於商業                                   | 4 網際網路來源                                                                                                    |
| 經營管理,並沒有形成獨立的財務管理職業,這種情況一直持續到19世紀末20世紀                                                  | 20 -                                   | aivevishena co                                                                                                    |
| [編輯]                                                                                    |                                        | 東陸海路部部                                                                                                    |
| 籌資財務管理時期                                                                                |                                        |                                                                                                    |
| 19世纪末20世纪初,工業革命的成功促進了企業規模的不斷擴大,生產技術的重                                                   | 大改進和                                   |                                                                                                    |
| 工商活動的進一步發展,股份公司迅速發展起來,並逐漸成為占主導地位的企業組織刑                                                  | <b>8式</b> • 股份                         |                                                                                                    |
| 公司的發展不僅引起了資本需求量的擴大,而且也使籌資的渠道和方式發生了重大變但                                                  | 上企業籌                                   |                                                                                                    |
| 資活動得到進一步強化,如何壽果資本廣大經營,成為大多數企業關註的焦點。於是,<br>2010年2月2日,如何於原理2010年2月2日,14次於原理9月2日在全部第四十八曲山才 | 許多公司                                   | 3                                                                                                    |
| 切切建止1一四期均有理印门一时就有理印门,时就有理问知论记来管理甲分離出来,<br>第六分時期時期,尝购公司财政等用价额体主要具得补资会需要量和算机公司必须实金        | 10、49~11個                              | 4                                                                                                    |
| 2011年2日代2017年10日1日1日1日1日1日1日1日1日1日1日1日1日1日1日1日1日1日1日                                    | E. (1) HEL RE, AL<br>(1) 4-207 (1) (1) |                                                                                                    |

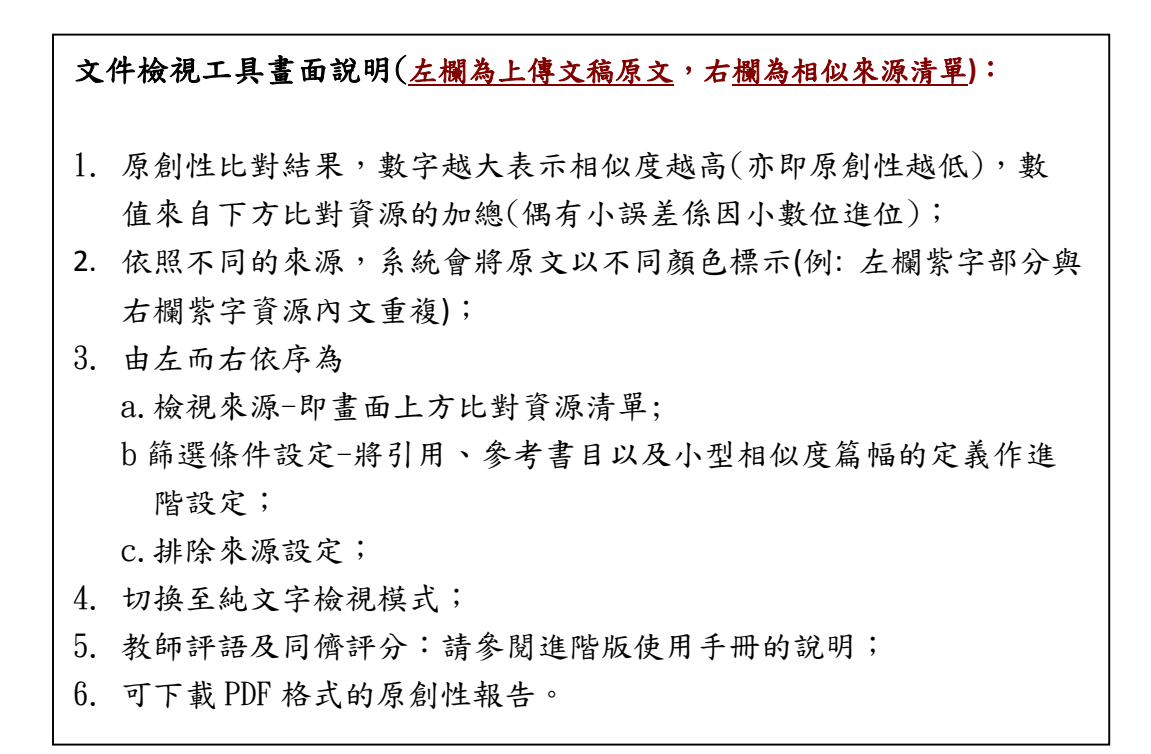

# 單元十、判讀原創性報告:純文字檢視模式

| 🖉 Turnitin - Windows Internet Explorer                                                                                                    |                                                                                                    |                               |                                                                            | - @ X                |
|----------------------------------------------------------------------------------------------------|----------------------------------------------------------------------------------------------------|-------------------------------|----------------------------------------------------------------------------|----------------------|
| Whttps://www.turnitin.com/newreport.asp?r=80.557                                                                                                    | 120541944&svr=8⟨=zh_tw&oid=325703872&pbd=2&ft=1                                                                                                    |                               |                                                                            | <b>a</b>             |
| preferences                                                                                                    |                                                                                                    |                               | <u>∢ ÌÌ</u>                                                                | <u>──篇文稿</u> 下一個文稿 ◆ |
| turnitin<br>原創性報告<br>文件檢視工具 (7)                                                                                                    | 3 PM SGT 財務管理<br>經由 Chen Hill                                                                                                    | (3)                           | 相似度指標<br>1 相似度指標<br>94%<br>4 秋変輝示相観度<br>Internet Sources:<br>出版物:<br>学生文稿: | 94%<br>0%<br>1%      |
| 排除引用 排除参考者目 不含小型相符結果▼                                                                                                    |                                                                                                    | (1)                           | 模式: 将高度相行成一                                                                | 297 🕞 📄 🖉 🚺          |
| 財務管理的演進[編輯]                                                                                                    |                                                                                                    |                               | 56% 符合 (從 2013年01月11日 來的網絡)<br>http://www.zhangzhiyong.cn                  |                      |
| 财務管理的南茅時期 企業財務管理大約起激於 15 世纪末 16 世纪初。當時西方社會正處於資本主義南芽時期,地 3<br>中海沿岸的許多商業氣市出現了由公眾入股的商業組織,入股的股東有商人、主公、大臣和市民等。商業股份緩清<br>的發展客觀上要求企業合理預測資本需要量,有效證集資本。但由於這時企業對資本的需要量並不是很大,籌資渠道和籌<br>資方式比較單一,企業的蓄資活動僅僅附屬於商業 經營管理,並沒有形成獨立的財務管理職業,這種情況一直持續到 19 |                                                                                                    | ・地 3<br>経済<br>資渠道和語<br>持續到 19 | 17% 符合 (從 2012年09月14日 來的網絡)<br>http://kj0769.net                           | )                    |
| 世纪末 20 世纪初。[編輯] 籌資財務管理<br>技術的重大改進和 工商活動的進一步發展<br>發展不僅引起了資本需求量的擴大,而且                                                                                                    | 【時期 19 世紀末 20 世紀初,工業革命的成功促進了企業規模的不斷也<br>展,股份公司迅速發展起來,並逐漸成為占主導地位的企業組織形式。<br>1.也使警資的渠道和方式發生了重大變化,企業籌 資活動得到進一步強                                                                                            | ★大、生產<br>股份公司的<br>化・如何等       | 14% 符合 (從 2012年11月19日 來的網絡)<br>http://www.reader8.cn                       | E                    |
| 集資本擴大經營,成為大多數企業關註的<br>開始從企業管理中分離出來,成為一種 3<br>資金,融資是 當時公司財務管理理論研究                                                                                                    | 的焦點。於是,許多公司 約約建立了一個新的管理部門一財務管理部門<br>獨立的管理職業。當時公司財務管理的職能主要是預計資金需要量和籌<br>充的根本任務。因此,這一時期稱為融資財務管理時期或籌資財務管理                                                                                                  | ,財務管理<br>措公司所需<br> 時期。這       | 5% 符合 (從 2012年03月15日 來的網絡)<br>http://baike.xucpa.net                       | 83                   |
| 一時期的研究重點是籌資。主要財務研究<br>述了公司資本的籌集問題,該書被認為是<br>究企業如何最有效地籌集資本,該書為 B                                                                                                    | R成果有: 1897 年,美國財務學者格林(Green) 出版了《公司財務<br>品最早的財務著作之一; 1910 年,米德(Meade)出版了《公司財務<br>現代財務理論奠定了基礎。                                                                                                    | 》,詳細關<br>),主要研<br>5           | 2% 符合 (從 2013年01月20日 來的網絡)<br>http://qiyeyisheng.cn                        | 83                   |
| [编輯]                                                                                                    |                                                                                                    |                               | (2)                                                                        |                      |
| 法规财務管理時期 1929 年 爆發的世界包<br>損失嚴重。為保護投資人利益,西方各區<br>邦憲券法》和《證券交易法》,對公司諾<br>驅法律規定等問題。财務管理首先研究和<br>以籌集資本。因此,西方 财務學家寫這一                                                                                                    | 性經濟危機和 30 年代西方經濟整體的不景氣,造成眾多企業要產,投<br>1<br>或於前加強了證券市場的法制管理。如美國 1933 年 和 1934 年 出合了<br>2.参融資作出嚴格的法律規定。此時 財務管理面臨的突出問題是金融市<br>D解釋各 種 法律法規,指導企業按照法律規定的要求,超建和合併公司<br>→時期稱為 "守法財務管理時期"或"法規描述時期(Descriptive Leg |                               |                                                                            |                      |

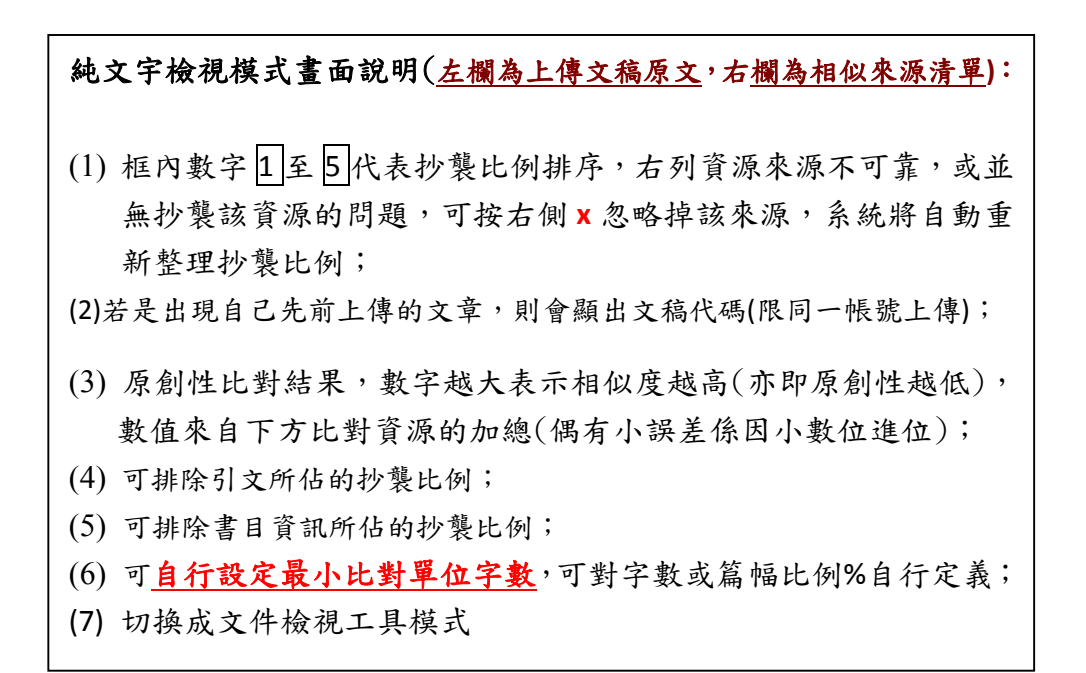

# 單元十一、常見十問

### 1. Turnitin 可以幫我做什麼事?

A: Turnitin 可以幫您的論文與各類電子資源(如:期刊、資料庫、電子書與開放網域..等)進 行原創性比對,目前中文比對資源不若西文資源豐富,中文比對資料庫陸續新增中,讓您 在論文發表前可以再確認一次文獻回顧清單是否有遺漏,提高論文的公信力。

## 2. 目前 crossref.org 有多少資源在比對資料庫中?

A: Turnitin 與 crossref.org 有合作的關係,其旗下所有的電子出版品均在比對資料庫中, 詳細清單可至下列網址查詢。 http://www.crossref.org/01company/06publishers.html

#### 3. 標題跟姓名可以打中文嗎?

A: 可以,介面均已中文化,因此可接受中文資料。

#### 4. 如果我忘記密碼或一直無法登入怎麼辦?

- A:如果您忘記密碼或一直無法登入,請點選首頁上方的「重新設定密碼」,輸入您的 e-mail 信箱和姓氏(請輸入當初申請時的中文姓氏或英文姓氏),系統同樣會直接將重設的密碼提 示信寄至您的信箱。
- 5. 我在比對資源裡看到自己之前上傳的文章,我想要刪除它,要怎麼做呢?
  - A:為了保障作者權益,Turnitin 規定刪除文稿的動作必須由著作者將該文章的文稿代碼提供給學校的管理者,由管理者寄送 email 給 Turnitin 作申請,通常一天內 Turnitin 可完成 刪除動作並回覆。

#### 6. 我想申請刪除文稿,但我忘了文稿代碼,怎麼辦呢?

- A: 若忘記文稿代碼,要煩請您將文稿重新上傳一次作比對,可透過比對結果看到之前上傳 文稿的文稿代碼了,請注意哦!倘若您之前分別用不同的帳號上傳這篇文稿,那麼就必 須以這些帳號重覆上述動作來查詢這篇文稿的所有文稿代碼(因為每一次上傳都會有一 個文稿代碼)。
- 7. 如果我在使用 Turnitin 時遇到問題,又一時找不到管理者協助,怎麼辦呢?
  - A: 歡迎您透過以下資訊與我們聯繫,如果是操作上的疑問或系統出現異常訊息,要煩請您同時附上畫面(含連結網址 URL),以利工程師作判讀或修復。

智泉國際事業有限公司 Tel: (02)2571-3369 ext.227 Email: <u>service@igrouptaiwan.com</u>